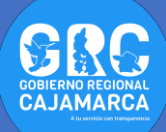

## TUTOSGAT 013: PUBLICACIÓN DE TU MAPA EN LA WEB

Siguiendo con los TUTOSGAT, nos corresponde realizar la publicación de nuestros mapas en la WEB. Hace algunos años atrás este procedimiento era compleja e involucraba conocimientos de programación, esta tarea en la actualidad no es tan compleja gracias a los complementos que salen a diario. Además, realizando una secuencia de pasos cortos y sencillos podemos publicar y compartir nuestros mapas en minutos.

En el anterior tutorial se configuro algunas características de las capas para poder ser utilizadas al momento de publicar nuestro mapa.

Para el desarrollo del presente tutorial utilizaremos lo siguiente:

- ✓ qgis2web: complemento para crear visores de mapa web
- ✓ GitHub: es un servicio de alojamiento de repositorio de Git (<u>https://github.com/</u>).
- ✓ Git para Windows: mediante líneas de comando vamos alojar nuestro proyecto (<u>https://git-scm.com/downloads</u>).
- Como primer paso debemos de acceder a la página <u>https://github.com/</u>, para crear nuestra cuenta.

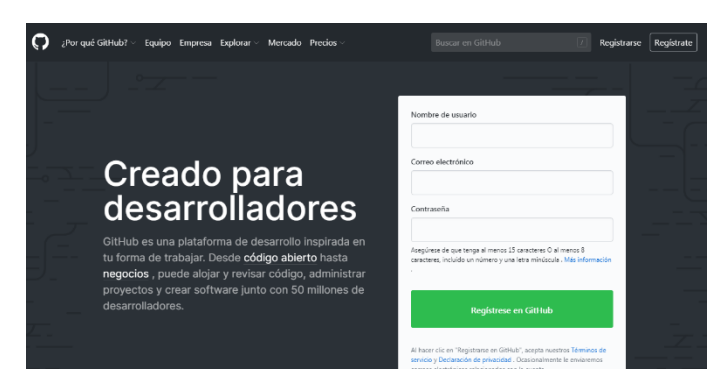

- Como segundo paso instalar el programa <u>https://git-scm.com/downloads</u>.
- **3.** Tercer paso abrimos nuestro proyecto Qgis guardado en el TUTOSGAT 012.

4. En este paso vamos a incorporar una serie de mapas base desde el complemento llamado QuickMapServices, acceder debemos para de barra de menú Web dirigirnos а la QuickMapServices (Para configurar este complemento revisar TUTOSGAT 007).

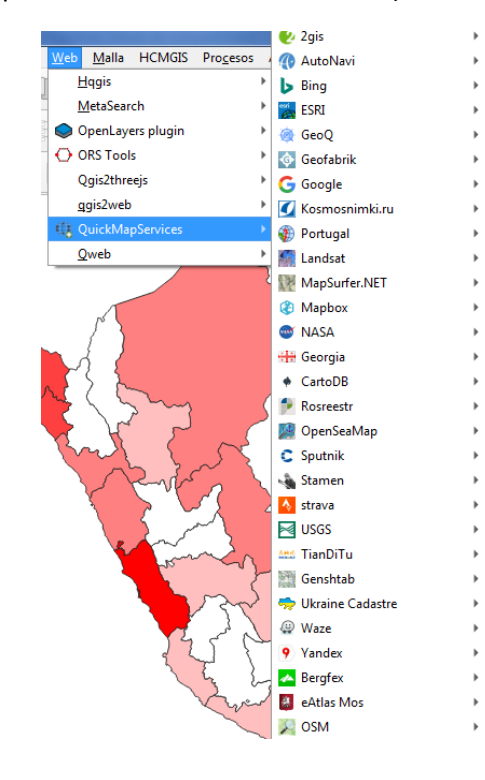

 Vamos a incorporar un mapa base del servicio CartoDB – Dark Matter y otro del servicio OSM – Standard.

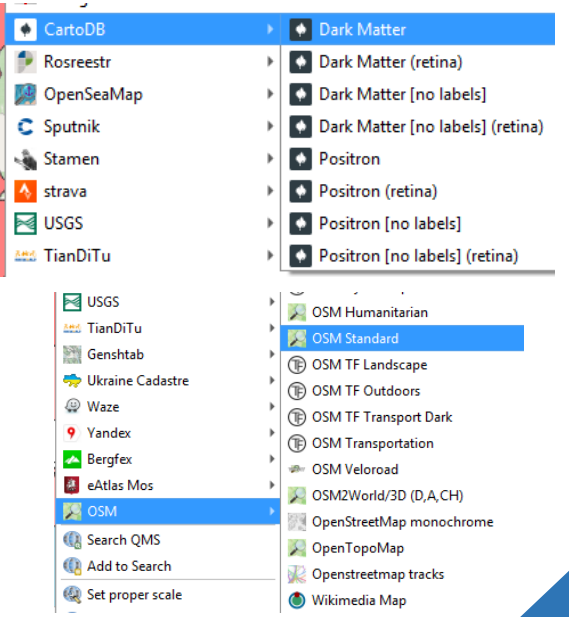

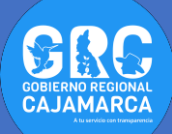

6. Debemos de tener una imagen parecida a la que se muestra.

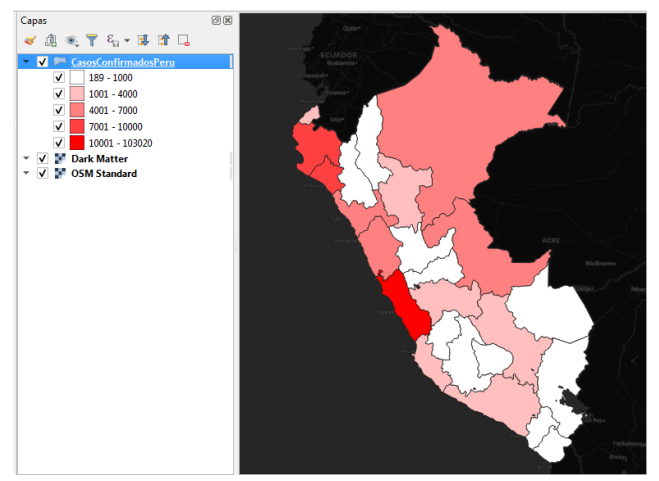

 Ahora incorporamos el complemento qgis2web, para ello nos dirigimos a la barra de menú.

| Co <u>m</u> plementos        | Vect <u>o</u> rial <u>R</u> áster                                                                                                    | Base de                                                                                                    |
|------------------------------|----------------------------------------------------------------------------------------------------|----------------------------------------------------------------------------------------------------|
| 🏠 Administrar                | e instalar compleme                                                                                                    | ntos                                                                                                    |
| Q Complementos   Todos (676) |                                                                                                    | ×                                                                                                    |
| todos                        | Q qgis2                                                                                                    | 63                                                                                                    |
| instalado                    | Section 2 Section 2 Secti | qgis2web                                                                                                    |
| 🛸 No instalado               | S QGIS2Wegue                                                                                                    | Export to an OpenLayers/Leaflet webmap                                                                          |
| 🞾 Actualizable               | s Ruimtelijke Plannen                                                                                                    | ggis2web generates a web map from your current QGIS<br>project, either as OpenLavers, Leaflet, or Maobox GL JS. |
| 誉 Nuevo                      |                                                                                                    | It replicates as many aspects of the project as it can,<br>including layers, styles (including categorized and  |
| 🚪 No válido                  |                                                                                                    | graduated), and extent. No server-side software<br>required.                                                    |
| 🥵 Instalar a partir de ZIP   |                                                                                                    | ☆☆☆☆☆ 415 voto(s) de valoración, 604186 descarg                                                                 |
| i Configuración              |                                                                                                    | Etiquetas web, webmap, webmaps,<br>leaflet, openlayers, ol3, mapbox<br>gl js, html, javascript, css,<br>export  |
|                              |                                                                                                    | Más información página web Seguimiento de<br>errores repositorio de código                                      |
|                              |                                                                                                    | Autor Tom Chadwin, Riccardo Klinger, 💌                                                                          |
|                              |                                                                                                    | Actualizar todos Desinstalar complemento Reinstalar complemento                                                 |
|                              |                                                                                                    | Cerrar Ayuda                                                                                                    |

 Nos dirigimos a la barra de menú Web – qgis2web – Create web map.

| <u>W</u> eb | <u>M</u> alla     | HCMGIS    | Pro <u>c</u> esos | 4 | Ayuda                          |
|-------------|-------------------|-----------|-------------------|---|--------------------------------|
| E           | <u>l</u> qgis     |           |                   | • | <b>R</b> - <b>E</b> - <b>L</b> |
| N           | <u>/l</u> etaSear | ch        |                   | × | :}§ 🛄 🔞                        |
| 0           | )penLaye          | rs plugin |                   | ۰ | 涙・ 🖬 🖬 🄌                       |
| $\odot$ o   | RS Tool           | 5         |                   | × |                                |
| Ģ           | )gis2thre         | ejs       |                   | ۱ | -h                             |
| <u>q</u>    | gis2web           |           |                   | ۶ | 🧶 Create web map               |

9. En la presente ventana realizamos las siguientes configuraciones: en la primera pestaña (Layers and groups), nos dirigimos a los 2 campos que configuramos en el TUTOSGAT 012 (capa CasosConfirmadosPeru y los campos NOMBDEP e IMAGEN), seleccionamos la opción header label (esta opción coloca el etiquetado en una sola línea para cada campo).

| /ers and Groups Appearance E                                                                                           | xport Setti  | ngs Help     |
|----------------------------------------------------------------------------------------------------|--------------|--------------|
| Layers and Groups                                                                                                    |              |              |
| <ul> <li>Visible</li> </ul>                                                                                            | u<br>V       | no label     |
| Popups                                                                                                    | $\checkmark$ | inline label |
| Popup fields                                                                                                    | NOMBDEP      | header label |
|                                                                                                    | IMAGEN       | header label |
| <ul> <li>Dark Matter</li> <li>Visible</li> <li>Popups</li> <li>Enable GetFeatureInfo?</li> <li>OSM Standard</li> </ul> | <b>v</b>     |              |
| Visible<br>Popups<br>Enable GetFeatureInfo?                                                                            | ✓<br>✓       |              |

- **10.**En la pestaña, **Appearence**, realizamos estas configuraciones.
  - ✓ Nos dirigimos a la opción Add layers list y seleccionamos Expanded (estos nos permitirán tener desplegada la leyenda).
  - Geolocate user: nos permitirá localizar la ubicación del usuario.
  - ✓ Highlight on hover: esta opción permitirá dar un color amarillo al departamento seleccionado.
  - ✓ Layer search: esta opción nos permite seleccionar el campo en donde vamos a realizar la búsqueda (CasosConfirmadosPeru: NOMBDEP).
  - ✓ Widget Icon: nos permite cambia el color de los iconos incorporados (seleccionamos color azul).

| Layers and Groups              | Appearance    | Export                  | Settings                    | Help               |                |    |   |
|--------------------------------|---------------|-------------------------|-----------------------------|--------------------|----------------|----|---|
| <ul> <li>Appearance</li> </ul> |               |                         |                             |                    |                |    | 1 |
| Add abstrac                    | t No          | one                     |                             |                    |                | *  | 1 |
| Add addres                     | s search 🗌    |                         |                             |                    |                |    |   |
| Add layers I                   | ist Ex        | panded                  |                             |                    |                | *  | L |
|                                | IM<br>NC      | AGEN: str:<br>DMBDEP: s | CasosConfir<br>tr: CasosCor | madosF<br>ifirmado | Peru<br>DsPeru |    |   |
| Attribute fil                  | ter           |                         |                             |                    |                |    |   |
| Geolocate u<br>Highlight o     | iser 🗸        |                         |                             |                    |                |    |   |
| Laver search                   |               | sosConfirr              | nadosPeru: I                | NOMBD              | EP             | *  | 1 |
| Match proje                    | ect CRS       |                         |                             |                    | -              |    | 1 |
| Measure to                     | ol No         | one                     |                             |                    |                | •  | 1 |
| Show popu                      | ps on hover 🗌 |                         |                             |                    |                |    | 1 |
| Template                       | fu            | ll-screen               |                             |                    |                | *  | 1 |
| Widget Bac                     | kground       |                         |                             |                    |                | ľ  | 1 |
| Widget Icor                    | n 📜           | _                       |                             |                    |                | Î. | 1 |
| <ul> <li>Scale/Zoom</li> </ul> |               |                         |                             |                    |                |    | 1 |
| Extent                         | Ca            | invas exten             | t                           |                    |                | -  |   |
| Max zoom I                     | evel 28       |                         |                             |                    |                | -  |   |
| Min zoom l                     | evel 1        |                         |                             |                    |                | *  | 1 |
| Restrict to e                  | extent        |                         |                             |                    |                |    | 1 |

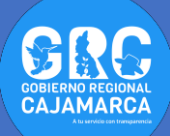

**11.**Para observar los cambios generados nos dirigimos a la opción **Update preview.** La cual se encuentra en la parte inferior de la ventana.

| OpenLayers | Leaflet | O Mapbox GL JS | Update preview | Export |
|------------|---------|----------------|----------------|--------|

 Se actualiza la vista teniendo una imagen parecida a la que se muestra.

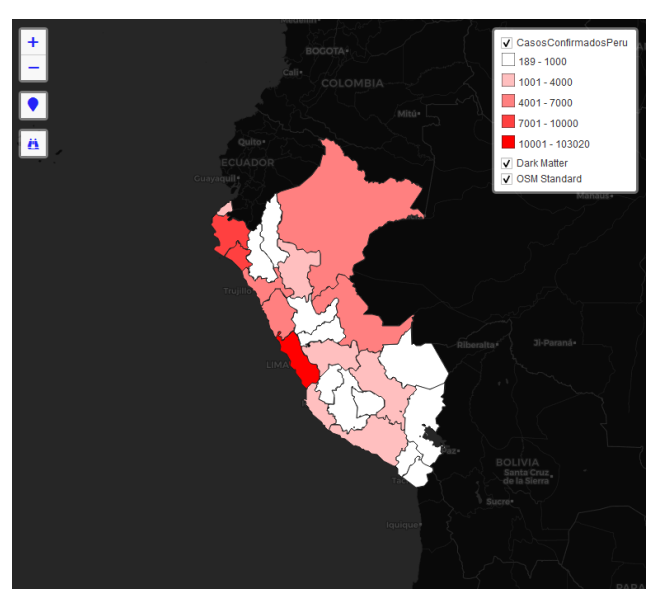

**13.**Nos dirigimos a la pestaña **Export** para configurar la ruta donde se va a exportar el mapa.

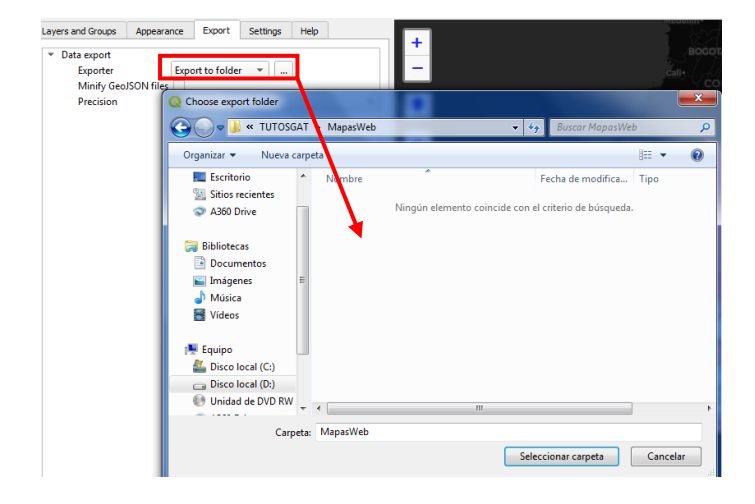

14. Finalmente nos dirigimos a la parte inferior para realizar la exportación, esta primera exportación lo realizaremos con la opción de **OpenLayers**, tal como se aprecia a continuación.

OpenLayers ○ Leaflet ○ Mapbox GL JS Update preview Export

 Regresamos al proyecto para agregar un nuevo mapa base.

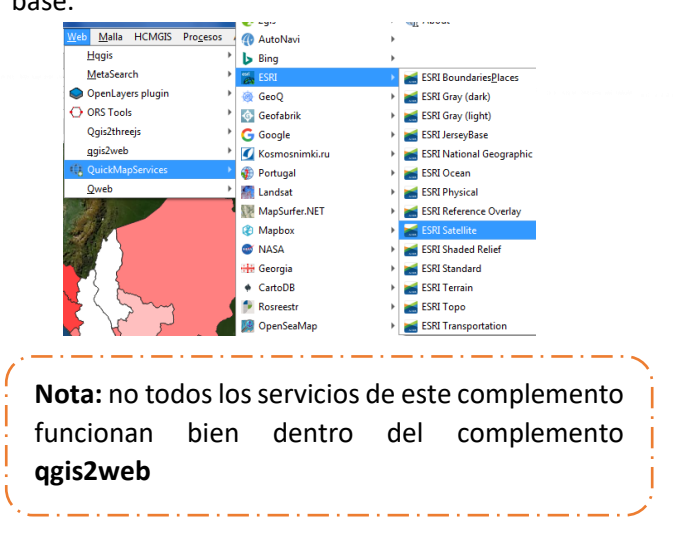

16.Realizamos los mismos pasos anteriores para poder exportarlo teniendo en cuenta que esta vez seleccionamos la opción que se aprecia en la imagen adjunta.

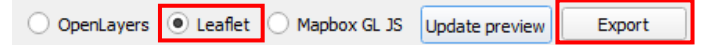

17.Realizamos los mismos pasos para Añadir Mapa nuevo, la escala es la misma, el tema a seguir es departamento, no olvidar check en Marco. Posición y tamaño para este nuevo mapa es la siguiente:

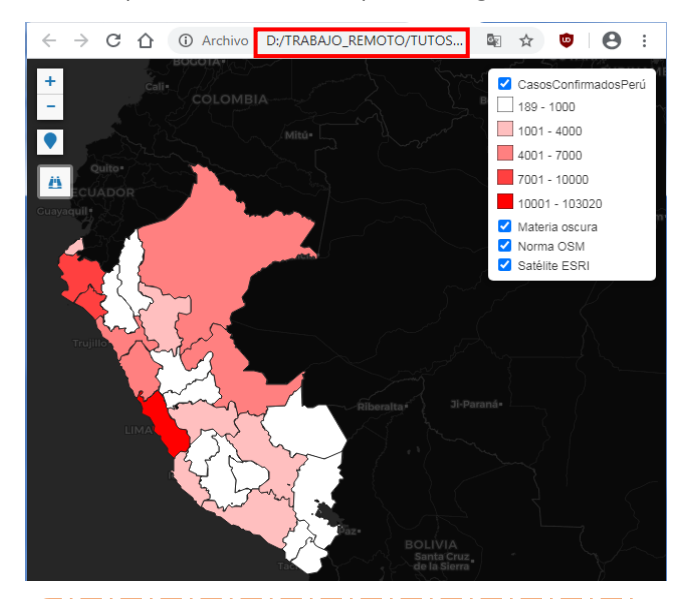

**Nota:** Como se observa, la ruta de ubicación de este mapa, se encuentra en un entorno local, o sea, dentro de nuestra PC, por lo que no podríamos compartirlo.

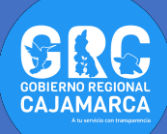

**18.**Si revisamos nuestra carpeta donde se configuro la ruta para ser exportado el mapa tendremos dos carpetas.

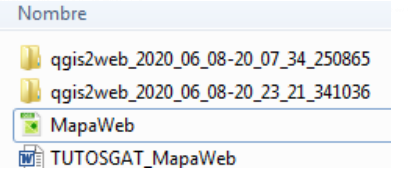

**19.**Como ya contamos con una cuenta en **GitHub**, entramos en ella. Lo primero que vamos a realizar es crear un repositorio (tenemos dos formas para crearlos).

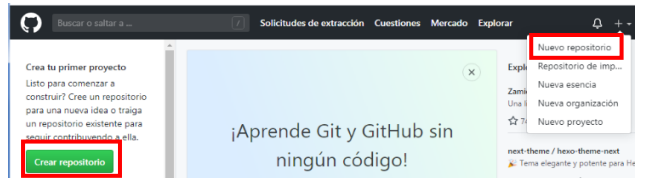

20.Dentro del repositorio, debemos de dar un nombre al repositorio, clic en Crear repositorio.

| Propietario                                                          | Nombre del repositorio *                                                                 |
|----------------------------------------------------------------------|------------------------------------------------------------------------------------------|
| 🔢 victormendoza                                                      | 2 - / / MapaWeb 🗸                                                                        |
| Los grandes nombres                                                  | de repositorio son cortos y memorables. ¿Necesitas inspiración? ¿Qué tal un super-tren ? |
| Descripción (opcional)                                               |                                                                                          |
|                                                                      |                                                                                          |
|                                                                      |                                                                                          |
| Público                                                              |                                                                                          |
| Cualquiera pue                                                       | ede ver este repositorio, tú eliges quién puede cometer.                                 |
| O 🛆 Privado                                                          |                                                                                          |
| Usted elige qu                                                       | ién puede ver y comprometerse con este repositorio.                                      |
| Omita orto paro si ort                                               | i importanto un repositorio evictoria                                                    |
| oninta este paso si est                                              |                                                                                          |
| <ul> <li>Inicialice este repo<br/>Esto le permitirá clona</li> </ul> | sitorio con un archivo README<br>r inmediatamente el repositorio en su computadora.      |
|                                                                      |                                                                                          |
| Añadir .gitignore: Ning                                              | ung 🕶 Agregar una licencia: Ninguna 👻 🚺                                                  |

21.Ya tenemos creado nuestro repositorio, ahora abrimos el programa que también instalamos. Para poder agregar las carpetas exportadas con el complemento

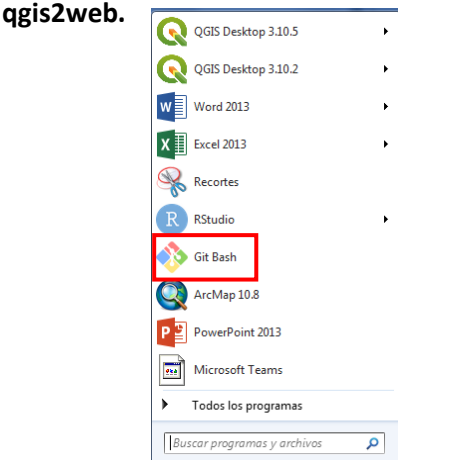

22.En la ventana que nos aparece vamos a escribir las siguientes líneas de comando, terminado cada línea de comando clic en el teclado enter:

✓ cd

D:/TRABAJO\_REMOTO/TUTOSGAT/MapasWeb/q gis2web\_2020\_06\_08-20\_07\_34\_250865 (ruta donde esta almacenada nuestras carpetas).

 dir (con esta línea nos muestra la lista de archivos dentro de la carpeta).

**Nota:** con estas dos líneas se configuro la ruta donde esta almacenada nuestras carpetas de trabajo. Las siguientes líneas de comando vamos a utilizar las que figuran al momento de crear nuestro repositorio.

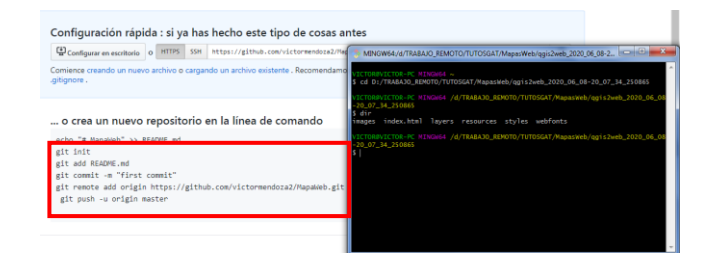

- ✓ git init (inicia el proceso de almacenamiento de las carpetas en nuestro repositorio).
- ✓ git add . (para este caso solo agregamos un punto al final, esto permite agregar todos los archivos presentes en la carpeta).

| \$ git init                                                                      |
|----------------------------------------------------------------------------------|
| Initialized empty Git repository in D:/TRABAJO_REMOTO/TUTOSGAT/MapasWeb/ggis2web |
| _2020_06_08-20_07_34_250865/.git/                                                |
|                                                                                  |
| VICTOR@VICTOR-PC MINGW64 /d/TRABAJO_REMOTO/TUTOSGAT/MapasWeb/qgis2web_2020_06_08 |
| -20_07_34_250865 (master)                                                        |
| \$ git add .                                                                     |
| warning: LF will be replaced by CRLF in layers/layers.js.                        |
| The file will have its original line endings in your working directory           |
| warning: LF will be replaced by CRLF in resources/Autolinker.min.js.             |
| The file will have its original line endings in your working directory           |
| warning: LF will be replaced by CRLF in resources/OSMBuildings-OL3.js.           |
| The file will have its original line endings in your working directory           |
| warning: LF will be replaced by CRLF in resources/filter.css.                    |
| The file will have its original line endings in your working directory           |
| warning: LF will be replaced by CRLF in resources/fontawesome-all.min.css.       |
| The file will have its original line endings in your working directory           |
| warning: LF will be replaced by CRLF in resources/functions.js.                  |
| The file will have its original line endings in your working directory           |
|                                                                                  |

✓ git commit –m "Mi primer mapa Web" (Ahora el archivo está incluido en el HEAD, pero aún no en tu repositorio remoto).

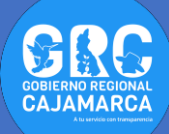

| \$ git commit -m "Mi primer mapa Web"                                                |
|--------------------------------------------------------------------------------------|
| [master (root-commit) c92a1f1] Mi primer mapa Web                                    |
| 64 files changed, 4162 insertions(+)                                                 |
| create mode 100644 images/DTUTOSGAT_02_06_2020_imagenes_AMAZONA5.jpg                 |
| create mode 100644 images/DTUTOSGAT_02_06_2020_imagenes_ANCASH.jpg                   |
| create mode 100644 images/DTUTOSGAT_02_06_2020_imagenes_APURIMAC.jpg                 |
| create mode 100644 images/DTUTOSGAT_02_06_2020_imagenes_AYACUCH0.jpg                 |
| create mode 100644 images/DTUTOSGAT_02_06_2020_imagenes_CAJAMARCA.jpg                |
| create mode 100644 images/DTUTOSGAT_02_06_2020_imagenes_CALLA0.jpg                   |
| create mode 100644 images/DTUTOSGAT_02_06_2020_imagenes_CUSC0.jpg                    |
| create mode 100644 images/DTUTOSGAT_02_06_2020_imagenes_HUANCAVELICA.jpg             |
| create mode 100644 images/DTUTOSGAT_02_06_2020_imagenes_HUANUC0.jpg                  |
| create mode 100644 images/DTUTOSGAT_02_06_2020_imagenes_ICA.jpg                      |
| create mode 100644 images/DTUTOSGAT_02_06_2020_imagenes_JUNIN.jpg                    |
| create mode 100644 images/DTUTOSGAT_02_06_2020_imagenes_LA LIBERTAD.jpg              |
| create mode 100644 images/DTUTOSGAT_02_06_2020_imagenes_LAMBAYEQUE.jpg               |
| create mode 100644 images/DTUTOSGAT_02_06_2020_imagenes_LIMA.jpg                     |
| create mode 100644 images/DTUTOSGAT_02_06_2020_imagenes_LORETO.jpg                   |
| <pre>create mode 100644 images/DTUTOSGAT_02_06_2020_imagenes_MADRE DE DIOS.jpg</pre> |
| create mode 100644 images/DTUTOSGAT_02_06_2020_imagenes_MOQUEGUA.jpg                 |
| create mode 100644 images/DTUTOSGAT_02_06_2020_imagenes_PASCO.jpg                    |
| create mode 100644 images/DTUTOSGAT_02_06_2020_imagenes_PIURA.jpg                    |

✓ git remote add origin

https://github.com/victormendoza2/MapaWeb.git

(con esta línea de comando indicamos donde se va a subir nuestras carpetas dentro del repositorio).

✓ git push –u origin master (con esta opción ya subimos nuestras carpetas en nuestro repositorio remoto).

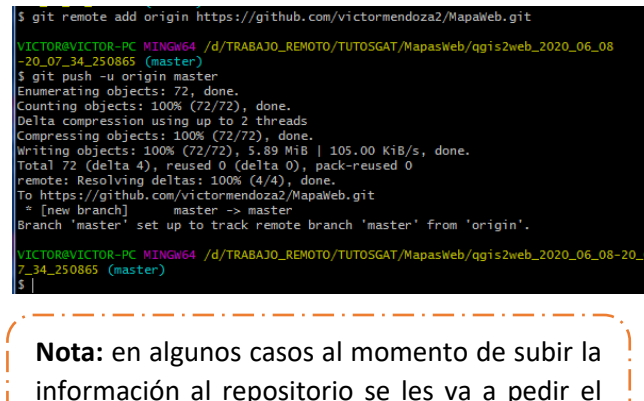

información al repositorio se les va a pedir el usuario y contraseña con las que se registraron.

23. Ahora si actualizamos nuestra página GitHub

|                                                                                                    | paWeb                                                                                                    |                                                                                                    | ⊙ No mirar * 1                                                                         | 12 Estrella (                                                                                                    | 10 Y Tenedor                                                                                                    |
|----------------------------------------------------------------------------------------------------|----------------------------------------------------------------------------------------------------|----------------------------------------------------------------------------------------------------|----------------------------------------------------------------------------------------|----------------------------------------------------------------------------------------------------|----------------------------------------------------------------------------------------------------|
| digo 🕕 Cuestiones 🛛<br>rcepciones 🛞 Configu                                                                                                    | Ø [] Solicitudes de extracción Ø raciones                                                                                                    | 0 🕞 Comportamiento                                                                                   | Proyectos 0                                                                            | 0 🗋 Wiki                                                                                                    | ③ Seguridad 0                                                                                                    |
| onfiguración rápid                                                                                                    | a : si ya has hecho este tij                                                                                                    | po de cosas antes                                                                                    |                                                                                        |                                                                                                    |                                                                                                    |
| Configurar en escritorio                                                                                                    | HTTPS SSH https://github.com                                                                                                    | /victormendoza2/MapaWeb.g                                                                            | it                                                                                     |                                                                                                    | 0                                                                                                    |
| mience creando un nuevo<br>tignore .                                                                                                    | archivo o cargando un archivo existe                                                                                                    | nte . Recomendamos que o                                                                             | cada repositorio inclu                                                                 | iya un archivo RI                                                                                                    | EADME , LICENCE y                                                                                                    |
| o crea un nuevo n                                                                                                    | epositorio en la línea de c                                                                                                    | comando                                                                                              |                                                                                        |                                                                                                    |                                                                                                    |
| cho "# MapaWeb" >> RE<br>it init<br>it add README.md<br>it commit -m "first c<br>it remote add origin<br>git push -u origin ma                                                                                                    | ADME.md<br>ommit"<br>https://github.com/victormendo<br>ster                                                                                                    | oza2/MapaWeb.git                                                                                     |                                                                                        |                                                                                                    | 0                                                                                                    |
| victormendoza2 / / N                                                                                                    | lapaWeb                                                                                                    | C                                                                                                    | Nomirar * 1 5                                                                          | Estrella 00                                                                                                    | V Tenedor 00                                                                                                    |
| victormendoza2 / / N<br>Código ① Cuestiones<br>2 Percepciones ② Confi                                                                                                    | lapaWeb<br>00 Il Solicitudes de extracción @<br>guraciones                                                                                                    | Comportamiento                                                                                       | D No mirar • 1 5                                                                       | Estrella 00                                                                                                    | Tenedor 00                                                                                                    |
| victormendoza2 / / N<br>Código ① Cuestiones<br>@ Percepciones ② Confi<br>o se proporcionan descrips<br>ministrar tenas                                                                                                    | lapaWeb<br>I Solicitudes de estracción @<br>guraciones<br>siños web ni temos:                                                                                                    | Comportamiento                                                                                       | D No mirar • 1 5                                                                       | 7 Estrella 00                                                                                                    | Tenedor 0 0                                                                                                    |
| victormendoza2 / / N<br>(> Código ① Cuestiones<br>@ Percepciones @ Confi<br>os se proporcionan descript<br>ministrar tenas<br>-> 1 commit                                                                                                    | IapaWeb<br>08 T] Solicitudes de extracción @<br>guraciones<br>ciones, sitilos web ni temos.<br>19 1 rama                                                                                                    | <ul> <li>Comportamiento</li> <li>O paquetes</li> </ul>                                               | No mirar • 1 5<br>Proyectos 00                                                         | 7 Estrella         0 0           Ο Wiki         ① S           Α, 1                                                                                                    | Tenedor 0 0                                                                                                    |
| victormendoza2 / / N<br>Código ① Cuestiones<br>@ Percepciones ② Confl<br>o se proporcionan descrips<br>ministrar tanas<br>@ 1 commit<br>tama: Maesto @ News soli                                                                                                    | IapaWeb<br>08 Tj Solicitudes de extracción 0<br>guraciones<br>prato entracción<br>prato a entracción<br>citual de entracción                                                                                                    | Comportamiento     O paquetes     Orear mareo activo                                                 | D No mice • 1 5<br>Proyectos 0.0<br>O I anzamientos<br>Subir archivos Enc              | 7 Estrella 00<br>                                                                                                    | Tenedor 00<br>equidad 0<br>Editor<br>contribuyente                                                                                                    |
| victormendoza2 / / N<br>Codigo Custores<br>Prospons Control<br>o se proporcionan descripe<br>monter texas<br>o 1 conmit<br>texas Marke v Nerve sol<br>Wictormendoza2 M priver                                                                                                    | IapaWeb  88 [] Solicitudes de estracción @ guraciones iciones, siños web ni temos.  17 1 rama  otad de estacción rapa Web                                                                                                    | © Ormportamiento                                                                                     | DNo mirar • 1 \$                                                                       | R Estrella     0.0       Wikis     ① S       Aq. 1.       ontrar archivo       pompromiso (32a14)                                                                                                    | V Tenedor 00<br>ieguridad 0<br>taltar<br>contribuyente<br>Contro descripte +<br>1 hace 17 minutos                                                                                                    |
| victormendoza2 / / N<br>Co Codgo Customes<br>Prespoients © Continues<br>o se proportionen descriptemismeter trava<br>o 1 commit<br>trave Meetro P<br>Nerez add<br>Victormendoza2 M primer<br>Immisguese                                                                                                    | IapaWeb<br>88 [] Selectudes de estracción @<br>guraciones<br>iciones, siños web ni tomos.<br>17 1 rama<br>citud de estracción<br>rapa Web<br>Mi primer mapa Wi                                                                                                    | C Comportamiento                                                                                     | No mirar • 1  Proyectos 00 Proyectos 00 O lanzamientos Subir estavos Ene Citimo e      | 7 Estrella     00       I Wils     0 5       Al 1       ontrar archivo                                                                                                    | Tenedor 00<br>ieguridad 0<br>Editar<br>contribuyente<br>Chara o descargar +<br>11 hace 17 minutos<br>hace 17 minutos                                                                                                    |
| victormendoza2 // N<br>G Gdago Cuestiones<br>Preceptiones Control<br>os es proporcionan descripen<br>motorar texes<br>• 1 commit<br>texes Mesto •<br>Neve soli<br>distributiones<br>introduces<br>introduces                                                                                                    | IapaWeb  Solicitudes de extracción @ guraciones  P 1 rama  citud de extracción  M primer mapa We  M primer mapa We                                                                                                    | © Comportamiento © O paquetes Cear reavo activo eb                                                   | DNo mirar = 1 5<br>Proyectos 0.0<br>© 0 Ianzamientos<br>Subir archivos Dru<br>Ultimo o | ? Estrella     00       I Wiki     ()       S     ()       Ri, 1       ontrar archive       compromiso       () S2814                                                                                                    | Tenndor 00<br>ieguridad 0<br>tdiar<br>contribuyente<br>Contr 0 decetya •<br>1 hace 17 minutos<br>hace 17 minutos                                                                                                    |
| Victormendoza2 / / N<br>C Cddgn ① Custiones:<br>Preseptiones ② Confi<br>os es proportionen descrips<br>of 1 connet<br>tamus Mastero Nueva soli<br>Mueva soli<br>Mueva soli<br>Mueva soli<br>proposi<br>proposi<br>prop | IapaWeb  I Solicitudes de estracción 8  guraciones  I P 1 rama  I rama  I de estracción  M primer mapa Wo  M primer mapa Wo                                                                                                    | © Comportamiento<br>© O paquetes<br>© P paquetes<br>che nuevo activo<br>eb                           | Dike minis • 1 5                                                                       | P Extrella     00       I Wilki     ()       P(k, 1)       Ontrar erchive       Compromiso       (2)2414                                                                                                    | Trenstor     0                                                                                                    |
| victormendoza2 / / N<br>CGdga Custones<br>Preceptions @ Confi<br>os proporcionan descrip<br>momente<br>-1 convect<br>tenus Mastero<br>-1 convect<br>tenus Mastero<br>-1 convect<br>-1 convect                                                                                                    | IapaWeb  88 [] Solicitudes de extracción @ guraciones ciones, sitios web ni ternas.  19 1 rama atual de extracción repa Web  10 primer mapa W 10 primer mapa W 10 primer primar mapa W 10 primer mapa W 10 primer primar mapa W 10 primer primar mapa W 10 primer primar mapa W 10 primer primar mapa W 10 primer primar mapa W 10 primer primar mapa W 10 primer primar mapa W 10 primer primar mapa W 10 primer primar mapa W 10 primer primar mapa W 10 primer primar mapa W 10 primer primar mapa W 10 primer primar mapa W 10 p | © Comportamiento<br>© O paquetes<br>Cear naero active<br>eb<br>eb<br>eb                              | Disension 1 2<br>Proyector 68<br>0 8 lanzamientos<br>Sabir antibios En<br>Utemo e      | Ratela 00<br>(Wiles O S<br>Rational Control and Control and Control an | Y Trendur     0     0     0     0     0     0     0     0     0     0     0     0     0     0     0     0     0     0     0     0     0     0     0     0     0     0     0     0     0     0     0     0     0     0     0     0     0     0     0     0     0     0     0     0     0     0     0     0     0     0     0     0     0     0     0     0     0     0     0     0     0     0     0     0     0     0     0     0     0     0     0     0     0     0     0     0     0     0     0     0     0     0     0     0     0     0     0     0     0     0     0     0     0     0     0     0     0     0     0     0     0     0     0     0     0     0     0     0     0     0     0     0     0     0     0     0     0     0     0     0     0     0     0     0     0     0     0     0     0     0     0     0     0     0     0     0     0     0     0     0     0     0     0     0     0     0     0     0     0     0     0     0     0     0     0     0     0     0     0     0     0     0     0     0     0     0     0     0     0     0     0     0     0     0     0     0     0     0     0     0     0     0     0     0     0     0     0     0     0     0     0     0     0     0     0     0     0     0     0     0     0     0     0     0     0     0     0     0     0     0     0     0     0     0     0     0     0     0     0     0     0     0     0     0     0     0     0     0     0     0     0     0     0     0     0     0     0     0     0     0     0     0     0     0     0     0     0     0     0     0     0     0     0     0     0     0     0     0     0     0     0     0     0     0     0     0     0     0     0     0     0     0     0     0     0     0     0     0     0     0     0     0     0     0     0     0     0     0     0     0     0     0     0     0     0     0     0     0     0     0     0     0     0     0     0     0     0     0     0     0     0     0     0     0     0     0     0     0     0     0     0     0     0     0     0     0     0     0     0     0     0     0     0     0     0     0     0     0                                                                                                    |
| victormendoza2 / / N<br>Co Codago © Cuestanes<br>Precepciones © Conf<br>o se proporcionan descripu-<br>mister tenas<br>• 1 Commt<br>tenus Massito • News add<br>Wetcomendoza2 M primer<br>Imagenes<br>mestas<br>mestas<br>wetcots                                                                                                    | IapaWeb  88 [] Solicitudes de estracción 8  gyunaciones ciones, sitios web nl ternas.  97 1 nama  citad de estacción  citad de estacción  Mi primer mapa Wi Mi primer mapa Wi Mi primer Mi primer Mi primer Mi primer Mi primer Mi primer Mi primer Mi primer Mi primer Mi primer Mi primer Mi primer Mi primer Mi primer Mi primer Mi primer Mi | © Comportaniento<br>© Comportaniento<br>© 0 paquetes<br>© Geer neevo activeo<br>eb<br>eb<br>eb<br>eb | Ditension • 1 C<br>Proyectos 0.0<br>© 0 lanzamientos<br>Sobir ashibes En<br>Ultens o   | Ratela 00<br>RA11<br>ontrar archive                                                                                                    | V Trendor 00<br>argundad 0<br>catalogene<br>contribuyente<br>contribuyente<br>contribute<br>contribute<br>c |

- 24.Si les pareció muy complicado la utilización de líneas de comando vamos a realizar otro procedimiento más sencillo. Para ello debemos crear un nuevo repositorio de nombre MapaWeb1.
- **25.**En este nuevo repositorio nos dirigimos a la opción siguiente.

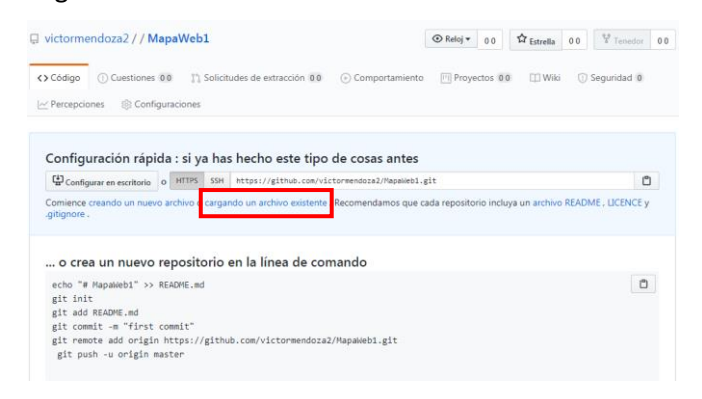

26.Se nos abre un nueva ventana, lo que realizamos es seleccionar las carpetas que vamos a cargar y lo arrastramos tal como se muestra.

| ← → C ① ê githeb.com/victormendozs2/MapaWeb1/ 월 ☆ 🍓 😁 :                                                                                     | lechivo Edición Ver Herramientas Ayuda<br>Organizar + 😋 Abrir Grabar Nueva car                                                                                                    | peta 🗁 🖛                                                                                                    |                                 |
|----------------------------------------------------------------------------------------------------|----------------------------------------------------------------------------------------------------|----------------------------------------------------------------------------------------------------|---------------------------------|
| victommendozo2 // MapaWeb1      Ocestone: 88 ∏ Solituide de adéautón 88 ⊙ Comportanente      Preseptores: 80 Comportanente      MagaWeb1 // | Cypelan → Cypelan →                                                                                                    | Jath         Table         Table           M606123120         Ge         M606123120         Ge           M6061232120         Ge         M6061222120         Ge           M6061222120         Ge         M6061222120         Ge           M6061222120         Ge         M6061222120         Ge           M6061222120         Ge         M6061222120         Ge           M6061222120         Ge         M606122120         Ge           M606122120         M606122120         Ge         M606122120         Ge | No hay<br>ninguna<br>sta previa |
| Suelta pala subir tus arch                                                                                                    | e (bel konda)<br>(b) budde a (DODA)<br>(c) Add bin<br>(c) Add bin<br>(c) Add b | •<br>reafica                                                                                                    | openeie.                        |
| Nota: el inconveniente o contamos con más de 10                                                                                             | e este métor                                                                                                    | do cuando<br>o se carga                                                                                                    | 1<br>1                          |

**27.**Una vez terminado el proceso de transferencia nos ubicamos en el botón final para terminar el proceso.

el almacenamiento adecuadamente.

| Agregar archivos n | nediante carga            |  |
|--------------------|---------------------------|--|
| Agregue una descr  | ipción extendida opcional |  |
|                    |                           |  |
|                    |                           |  |
|                    |                           |  |

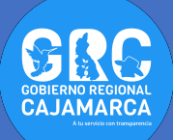

28.Nos falta poco para terminar el presente TUTOSGAT, nuestro repositorio esta con las carpetas necesarias, pero aun no contamos con nuestro mapa Web. Nos dirigimos al inicio de la página GitHub. Podemos observar nuestros repositorios creados 2 en total.

| Buscar o saltar a                                |                                   |
|--------------------------------------------------|-----------------------------------|
| Repositorios                                     | Ruevo                             |
| Encuentra un repositor                           | io                                |
| victormendoza2//N                                | 1apaWeb                           |
| ¿Trabajando con un equ                           | iipo?                             |
| GitHub está diseñado pa                          | ara la colaboración.              |
| Configure una organizac                          | tión para mejorar la              |
| forma en que su equipo<br>y obtenga acceso a más | trabaja en conjunto<br>funciones. |
| Crear una organización                           |                                   |

29.Seleccionamos el primer repositorio, en esta nueva ventana agregamos una página "pg-gh"; tal como se aprecia.

| 🖫 victorme                     | endoza2 / / <b>Mapa\</b> | Web1           |  |
|--------------------------------|--------------------------|----------------|--|
| <> Código                      | (!) Cuestiones 00        | ູ ຳ Solicitude |  |
| Percepciones 🚳 Configuraciones |                          |                |  |

No se proporcionan descripciones, sitios web ni

## Administrar temas

| -0-1                             | commit              | ₽ 1 rama      |
|----------------------------------|---------------------|---------------|
| Rama: Maestro                    | o ▼ Nueva solicitud | de extracción |
| Cambiar ramas / etiquetas        |                     | Ja            |
| pg-gh                            |                     | arcl          |
| Ramas                            | Etiquetas           | arcl          |
| 🖁 Crear rama: pg-gh de 'maestro' |                     | arcl          |

 Una vez creada la página nos dirigimos a configuraciones.

| 📮 victormendoza2 / / Ma                               | paWeb1                                         |                   | ⊙ No mirar ▼ 1          | strella 00 29 Tenedor 00          |
|-------------------------------------------------------|------------------------------------------------|-------------------|-------------------------|-----------------------------------|
| Código     Cuestiones     Percepciones     Sconfigure | 0 13 Solicitudes de extracción 01<br>uraciones | Comportamiento    | Proyectos 00            | 1) Wiki () Seguridad (0)          |
| No se proporcionan descripcio<br>Administrar temas    | ones, sitios web ni temas.                     |                   |                         | Editar                            |
| -0-1 commit                                           | 🐉 2 ramas                                      | 😚 0 paquetes      | 🛇 0 lanzamientos        | At 1 contribuyente                |
| Rama: pg-gh 👻 Nueva solicitud                         | l de extracción                                | Crear nuevo archi | ro Subir archivos Encon | trar archivo Clonar o descargar + |

**31.**En la siguiente ventana realizamos las siguientes configuraciones, finalmente clic en **Actualizar.** 

| <> Código ① Cuestiones 0 0     | Solicitudes de extracción 0 0 🕞 Comportar                                                                                                  |
|--------------------------------|----------------------------------------------------------------------------------------------------|
| Percepciones 😵 Configuraciones |                                                                                                    |
| Opciones F                     | Rama predeterminada                                                                                                    |
| Administrar acceso             | a rama predeterminada se considera la rama "ba<br>odas las solicitudes de extracción y confirmacion                                        |
| Webhooks                       | Maestro - Actualizar                                                                                                    |
| Notificaciones                 | Cambiar rama predeten hinada                                                                                                    |
| Integraciones                  | iltrar ramas                                                                                                    |
| Implementar claves             | Maestro                                                                                                    |
| Misterios                      | pg-gh                                                                                                    |
|                                |                                                                                                    |
|                                | Actualizar rama predeterminada X                                                                                                    |
|                                | Cambiar su rama prideterminada puede tener consecuencias no deseadas que pueden afectar las nuevas solicitudes de extracción y los clones. |
|                                | Entiendo, actualice la rama predeterminada.                                                                                                |

32.Finalmente seleccionamos Opciones, nos dirigimos hasta ubicar Páginas de GitHub. En Fuente seleccionamos la opción rama maestra.

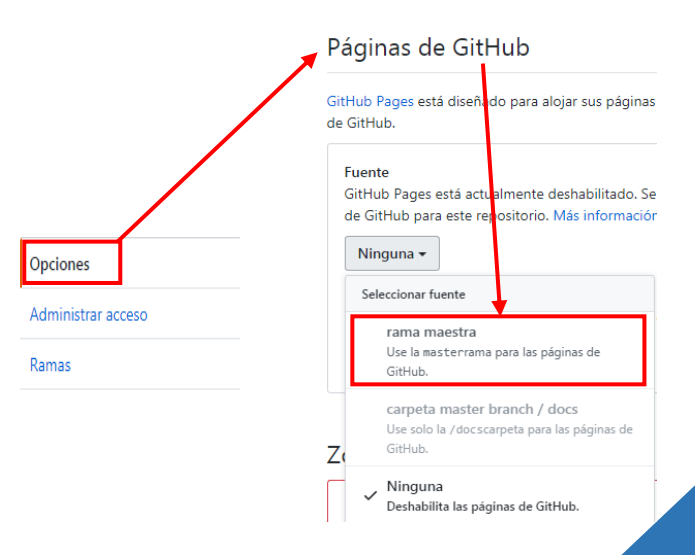

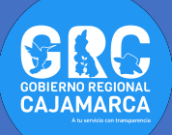

## **33.**Ahora contamos con nuestro mapa web copiamos el link y se puede compartir con los demás compañeros.

Páginas de GitHub

GitHub Pages está diseñado para alojar sus páginas personales, de organización o de proyecto desde un repositorio de GitHub. Su sitio está listo para ser publicado en https://victormendoza2.github.io/MapaWeb1/ .

https://victormendoza2.github.io/MapaWeb1/

https://victormendoza2.github.io/MapaWeb/

**34.**De la misma manera configuramos el otro repositorio.

**Nota:** para este segundo repositorio al momento de crear **"pg-gh"** considerar un consecutivo es decir **"pg-gh1"**.

**Gobierno Regional Cajamarca** Subgerencia de Acondicionamiento Territorial TUTOSGAT – Año 1 – N° 013 Cajamarca junio 2020

Elaborado Por: Ing. Víctor Mendoza Astopilco Especialista en Sistemas de información Geográfica